本PDFは、2016年10月25日に発売され た、書籍「これからつくる iPhoneアプリ開 発入門 ~Swiftではじめるプログラミングの 第一歩~」の応用編です。

# 本PDFで学習する前に

iOSアプリ開発が初めての方は、書籍「これからつくる iPhone アプリ開発入門 ~Swiftではじめるプログラミングの第一歩~」 を学習されたのちに、本PDFに取り組むと効果的です!

書籍は、次のネットショップから購入することができます。

Amazonでの購入: http://amzn.to/2dKYSMk

楽天ブックスでの購入: <u>http://bit.ly/2e42nDh</u>

SBクリエイティブでの購入: http://bit.ly/2edAN4i

# 本PDFに関するお問い合わせ

お問い合わせは、次の公式サポートサイトよりお願いいたします。

公式サポートサイト:お問い合わせ <u>https://swiftbq.qithub.io/swiftbook/contact/</u>

誤字脱字や改善要望がございましたらご連絡ください。ご要望の内容に関して検討し、PDF へ順次、反映していきたいと思います。 PDFが更新されたときは、公式サポートサイト、SNS等で告知させて頂きます。

公式サイトのSNS(フォローして頂けると、情報の入手が早くなります。)

Facebookページ:<u>https://www.facebook.com/swiftbgbook/</u> Twitterアカウント:<u>https://twitter.com/swift\_bg</u> YouTubeで、「Swiftビギナーズ倶楽部」と検索して、**チャンネル登録**!

©2016 Haruhito Fuji, Kanako Kobayashi, Yoshinori Kobayashi 本書の内容は著作権法上の保護を受けています。著作権者・出版権者の文書による許諾を得ずに、本 書の一部または全部を無断で複写・複製・転載することは禁じられております。

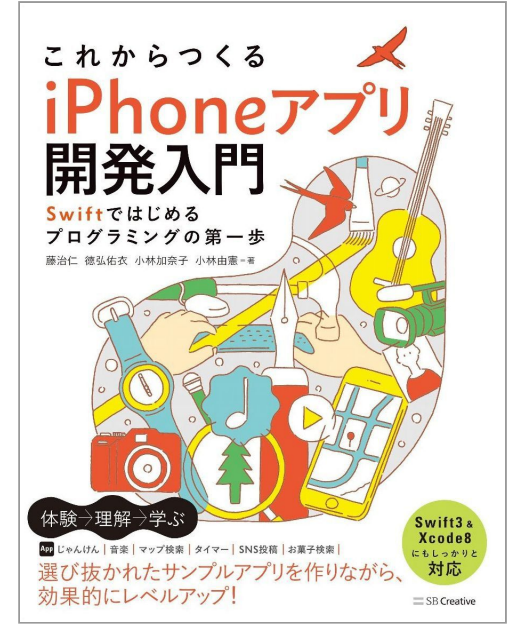

# このレッスンでできるようになること

本書の「1日目 Lesson 3 じゃんけんアプリを作ろう」の応用編として、対戦型じゃんけんアプリに 改造していきましょう。また、本書のじゃんけんアプリでは、「カスタマイズ編① ~起動画面( LaunchScreen)を設定しよう~」、「カスタマイズ編② ~アイコンを設定しよう~」がありますが、 カスタマイズ編の学習を終えていなくても、応用編を実施することは可能です。

プログラムとユーザーでじゃんけんをして、結果が表示されるアプリを制作していきます。 これまでのじゃんけんアプリにSwiftの列挙型であるenum(イーナム)を使って、プログラムコード をわかりやすく整理していきます。enumの基本的な使い方を学習していきましょう。

また、新しくボタンを3つ追加し、AutoLayoutを用いてUIボタンが均等の幅になるように設定していきます。

Lesson 1-1 完成イメージを確認しよう

Lesson 1-2 enum (列挙型) で整理しよう

Lesson 1-3 画面を作成しよう

Lesson 1-4 対戦型ヘカスタマイズしよう

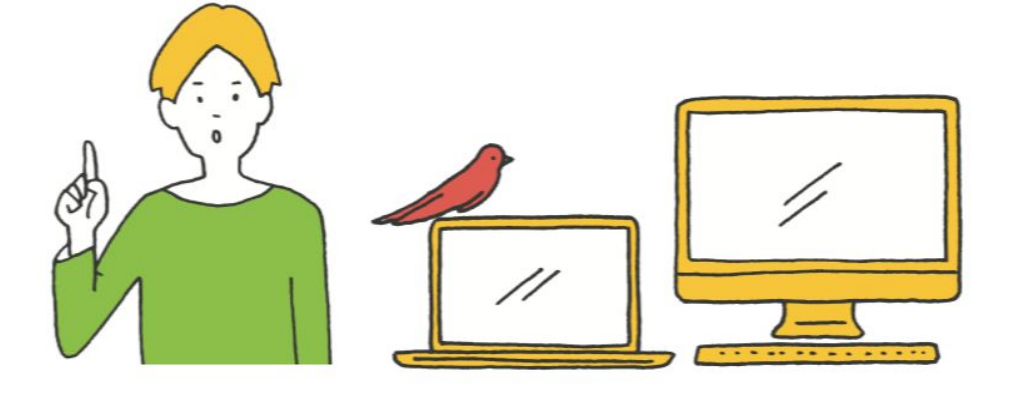

| [このレッスンで学ぶこと]                                                                                    | [できるようになること]                                                                 |
|--------------------------------------------------------------------------------------------------|------------------------------------------------------------------------------|
| 対戦型じゃんけんアプリの完成イメージを確認<br>します。完成をイメージすることでこれから行<br>なう作業の見通しを立てます。<br>対戦型に変更するときのポイントも確認しま<br>しょう。 | 対戦型じゃんけんの使い方が理解できるように<br>なります。完成イメージからどのような制作を<br>行なうのか、イメージができるようになりま<br>す。 |

### 1:対戦型じゃんけんアプリとは

この章では、「1日目Lesson3じゃんけんアプリを作ろう」のサンプルアプリを更にカスタマイズして、対戦型じゃんけんアプリを作っていきます。

まずは、完成イメージを確認してみましょう。

◎対戦型じゃんけんアプリの完成イメージ

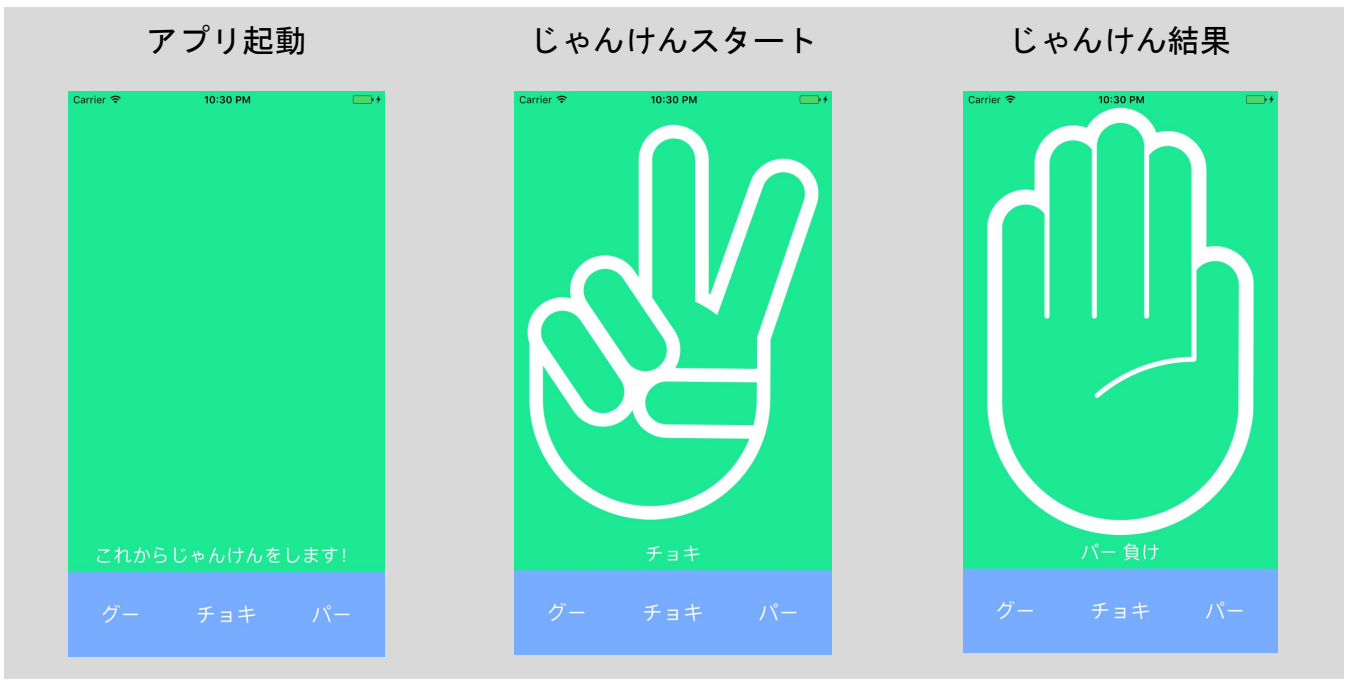

アプリが起動すると今までどおり初期画面となります。

次に「グー」「チョキ」「パー」のいずれかのボタンをタップするとランダムにアニメーションを開 始します。

また、「グー」「チョキ」「パー」のアニメーションが切り替わる対戦中に、いずれかのボタンを タップするとアニメーションが停止し対戦結果が表示されます。

またアニメーション停止するときに最後に表示した結果のまま停止すると、目で見て狙い打ちすることができてしまい、必ず勝ててしまいます。じゃんけん結果を表示するとき、停止する前にもう1度 表示更新してから対戦結果を表示します。(押したあとに、もう一度、計算して出しています。)

| [このレッスンで学ぶこと]                                                                                         | [できるようになること]                                                 |
|----------------------------------------------------------------------------------------------------|--------------------------------------------------------------|
| 後のカスタマイズを行いやすくするために、<br>enum(列挙型)を使って、プログラムコードを<br>見やすく整理していきます。<br>Swiftのenum(列挙型)の使用方法を学んでい<br>きます。 | enumの基本の使い方がわかるようになり、わ<br>かりやすいプログラムコードを作ることができ<br>るようになります。 |

# 1:enum(イーナム)とは

(1-1) enumを使う理由

じゃんけんアプリをカスタマイズする前に、enumについて理解しておきましょう。 enumは、一連の値を効率よく変数定義できることから「列挙型」と呼ばれます。 本書の「1日目Lesson 3 じゃんけんアプリを作ろう」(P96)では、answerNumberが「0」なら 「グー」、「1」なら「チョキ」、「2」なら「パー」と数値で表現していました。

◎answerNumberの値とその意味

| じゃんけん結果        | グー | チョキ | パー |
|----------------|----|-----|----|
| answerNumberの値 | 0  | 1   | 2  |

ですが、プログラムコードだけを見ると、「0はグーで、1はチョキ・・・」などと、どの数値がどの ようなじゃんけん結果を示しているのかがわかりづらいです。このようなプログラムコードは読み手 に負担がかかり、効率が悪くなります。

本書のプログラムコードは短いコードですし、簡単な3択としてすぐに思い出せるかもしれません。 でも、実際は、このプログラムコードより、はるかに多くのプログラムコードを書いてiOSアプリを 開発していきます。どんな記憶力が良いアプリ開発者でも、時間が経てば数字の意味を忘れてしまい ます。さらに、コードを修正する人が変われば、「この数字の意味は何だろう?」と疑問に思いま す。

Tips マジックナンバー

プログラミングの世界では、一般的にこのような数字を「マジックナンバー」と言ったりもします。

プログラミングの世界の「マジックナンバー」は、プログラムを書いた本人以外は、分からない数 字のことを指します。

そこでenumを利用することによって、じゃんけん結果と値を紐付けて定義し、わかりやすくすることができます。

#### (1-2) enumの使い方

◎enumの記述例1:定義

```
// Jyankenという名前のenumを定義
enum Jyanken {
    // 値 : ゲー
    case j_gu
    // 値 : チョキ
    case j_choki
    // 値 : パー
    case j_pa
}
// 変数answer(はJyanken列挙型で定義し、初期値は.guとする
var answer : Jyanken = .j_gu
```

enumを利用する際には、「enum Jyanken」のように変数の型(例:String型)と同様にenum定義 名を型として指定します。 また、値を参照するときは先頭に「.(ドット)」を記述する必要があります。

```
◎enumの記述例2:値の設定と取得
```

```
// Jyankenという名前のenum定義
// 値はUInt32の値で保持する
enum Jyanken : UInt32{
    // 値 : グー(値は0)
    case j_gu = 0
    // 値 : チョキ(値は1)
    case j_choki = 1
    // 値 : パー(値は2)
    case j_pa = 2
}
// 変数answerはJyanken列挙型で定義し、初期値は.guとする
var answer : Jyanken = .j_gu
// 変数answerの値を表示する
// 0が取得できる
print(answer.rawValue)
```

またEnumの各値の詳細を定義することも可能です。 Enumで値を格納する場合は、「Jyanken:UInt32」のように型を指定します。 上記の例の場合は、「.j\_gu」なら「0」、「.j\_choki」なら「1」という値を設定することも可能です。 値はString型など文字列型にすることも可能です。 enumの値を取得するときは、「.rawValue」メソッドを利用します。

```
◎enumの記述例3:メソッドの追加
enum Jyanken : UInt32{
  // 値: グー(値は0)
  case j qu = 0
  // 値:チョキ(値は1)
  case j_choki = 1
  // 値:パー(値は2)
  case j pa = 2
  // 値を文字に変換するメソッド
  func string() -> String {
    switch self {
    case .j_gu:
      return "グー"
    case .j choki:
      return "チョキ"
    case .j pa:
      return "パー"
    }
    return "不明"
  }
}
// 変数answerはJyanken列挙型で定義し、初期値はグーとする
var answer : Jyanken = .j_gu
// 変数answerの値を文字に変換するメソッドを使って表示する
// グーが取得できる
print(answer.string())
```

enum内部には、最後にメソッドを記述することができます。 メソッドを記述することによって、値の表現方法を変化させることが可能です。 上記の例では、じゃんけんの定義をユーザーがわかる文字列に変換しています。

SwiftのEnum(列挙型)はとても機能が豊富です。これ以上の解説は、初心者の域を超えてしまうため、本書では割愛していますが、もし、学習してみたいという方は「The Swift Programming Language」(書籍)を片手にチャレンジしてみてください!

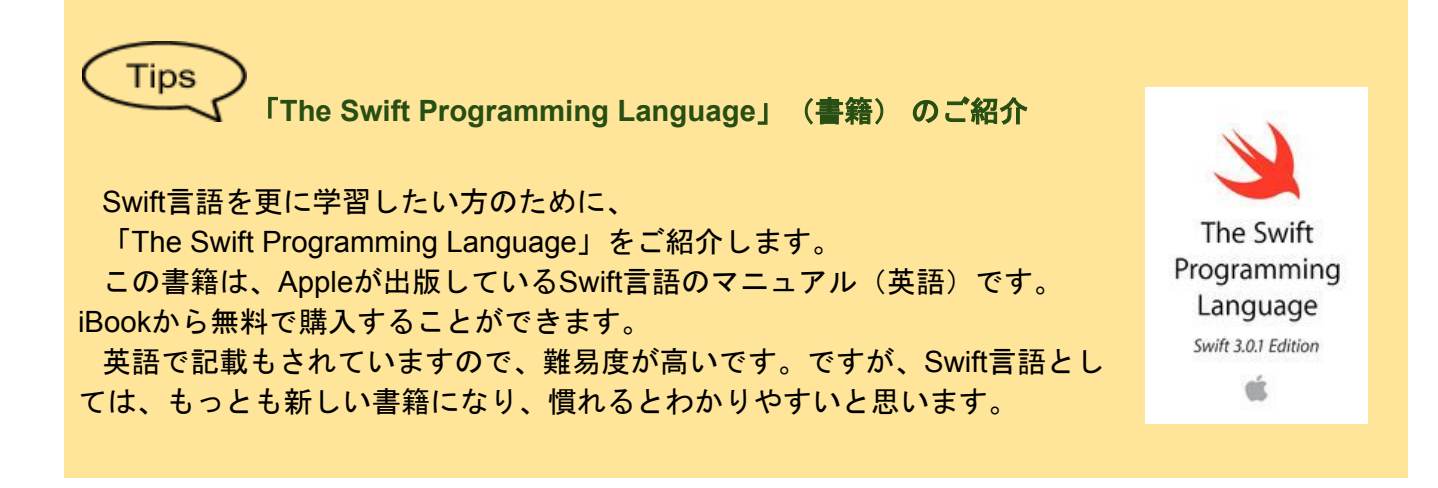

## 2:enumを使ってコードを整理してみよう

本書の「1日目 Lesson 3 じゃんけんアプリを作ろう」で制作した「じゃんけんアプリ」を、さらに カスタマイズしていきます。

(2-1) enumを定義します

◎enumを定義

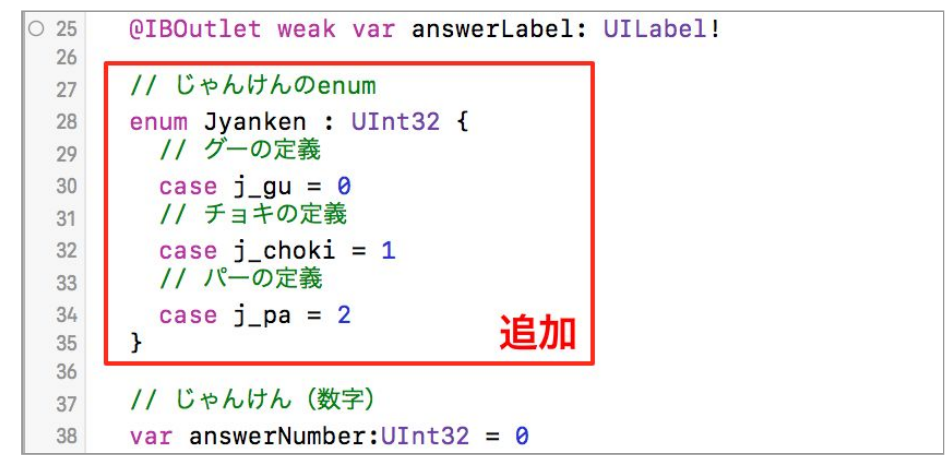

まずは、enumでJyanken列挙型を定義します。数値を設定するため、Jyanken列挙型はUInt32数値型 を指定しています。

「j\_gu」は「0」、「j\_choki」は「1」、「j\_pa」は「2」を代入します。

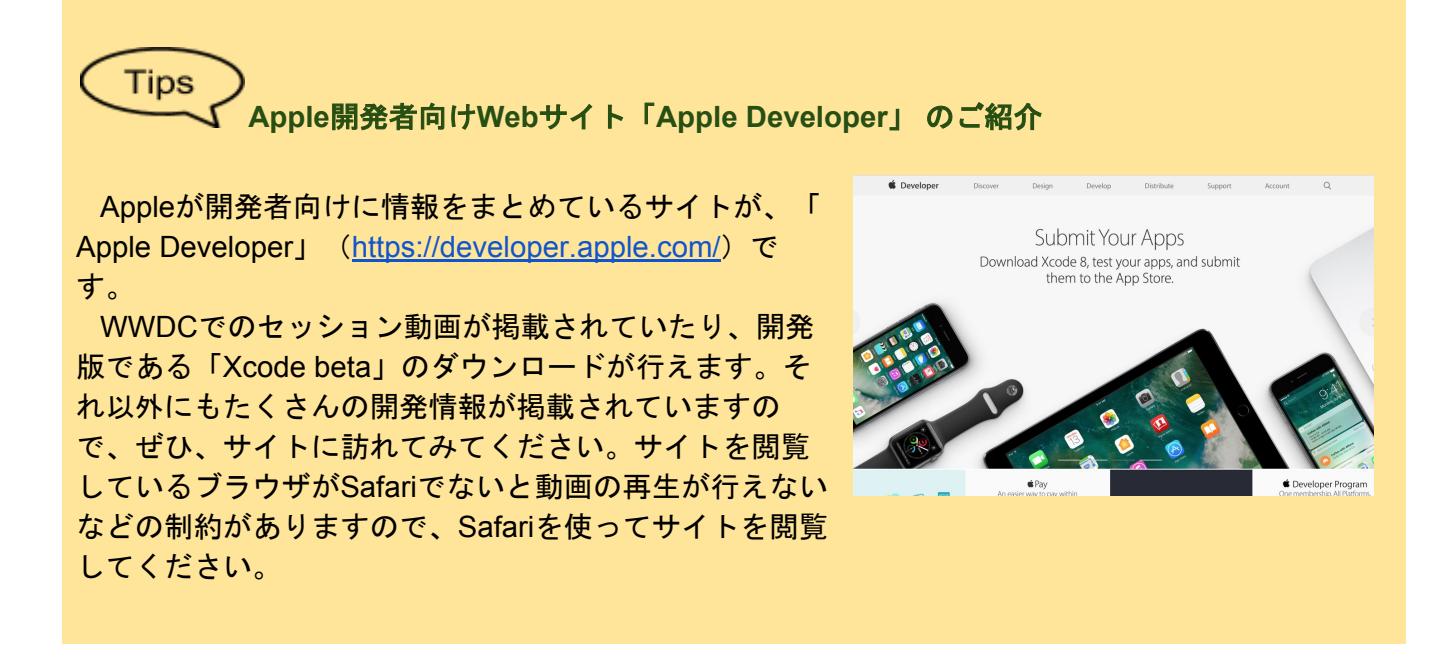

#### (2-2) enumを利用します

### ◎enumを利用する

```
// じゃんけん (Enum)
 37
      var answerNumber:Jyanken = .j_gu (1)
 38
 39
      @IBAction func shuffleAction(_ sender: Any) {
40
 41
        // 新しいじゃんけんの結果を一時的に格納する変数を設ける
 42
        // arc4random_uniform()の戻り値がUInt32なので明示的に型を指定
 43
 44
        var newAnswerNumber:UInt32 = 0
 45
        // ランダムに結果を出すが、前回の結果と異なる場合のみ採用
 46
        // repeat は繰り返しを意味する
 47
 48
        repeat {
 49
          // 0,1,2の数値をランダムに算出(乱数)
 50
          newAnswerNumber = arc4random_uniform(3)
 51
 52
          // 前回と同じ結果のときは、再度、ランダムに数値をだす
 53
          // 異なる結果のときは、repeat を抜ける
 54
 55
        } while answerNumber.rawValue == newAnswerNumber (2)
 56
        // 新しいじゃんけんの結果を格納
 57
                                                               (3)
        if newAnswerNumber == Jyanken.j_gu.rawValue {
 58
          answerNumber = .j_gu
 59
        } else if newAnswerNumber == Jyanken.j_choki.rawValue {
 60
 61
          answerNumber = .j choki
 62
        }
          else if newAnswerNumber == Jyanken.j_pa.rawValue {
 63
          answerNumber = .j_pa
 64
        }
 65
        if answerNumber == .j_gu {
                                                               4
 66
          11 5-
 67
          answerLabel.text = "グー"
 68
          answerImageView.image = UIImage(named: "gu")
 69
 70
        } else if answerNumber == .j_choki {
 71
          11 チョキ
 72
          answerLabel.text = "\mathcal{F} = +"
 73
 74
          answerImageView.image = UIImage(named: "choki")
 75
        } else if answerNumber == .j_pa {
 76
          11 1-
 77
          answerLabel.text = "/(-"
 78
          answerImageView.image = UIImage(named: "pa")
 79
 80
 81
 82
```

①じゃんけん結果を格納している変数「answerNumber」をUInt32からenum定義したJyanken型に置き換えます。初期値で「グー」を指定しています。

②「anserNumber」の値(数値)は「.rawValue」メソッドを利用して取得します。

③新しいじゃんけんの結果を、if文を利用して格納します。

④今まで数値で「0」「1」「2」と指定していましたが、「.j\_gu」「.j\_choki」「.j\_pa」とenumに置き換えます。

じゃんけんの結果を「0」や「1」などの数値で記載するよりも、「.j\_gu」「.j\_choki」のように記載 することで、遥かに読みやすくなっていることがわかります。 ◎テキストの表示と画像の表示

コードを確認すると、「answerLabel.text = " グー"」のように画面に表示する箇所と、「 answerImageView.image = UIImage(named: "gu")」のように画像に変換している箇所があり ます。

このコードは、enumを活用することで、もっ とスッキリと記述できます。また、後の変更に 強く、不具合が発生したときもメンテナスが行 いやすくなります。

```
if answerNumber == .j_gu {
    // //-
    answerLabel.text = "//-"
    answerImageView.image = UIImage(named: "gu")
} else if answerNumber == .j_choki {
    // チョキ
    answerLabel.text = "チョキ"
    answerImageView.image = UIImage(named: "choki")
} else if answerNumber == .j_pa {
    // パー
    answerLabel.text = "/パー"
    answerImageView.image = UIImage(named: "pa")
}
```

### ◎enumにメソッドを定義

66

67

68

69

70

71

72

73

74

75 76

77

78

79 80 81

27

28

29

30

31

32

33 34

35

36

38

39

40

41

42 43

44

45

46

48 49

50

51 52

53 54

55

56 57

58

59

enum定義内にメソッドを追加します。 「self」を利用すると、自分自身のインス タンスを参照しますので、enumに代入して いる値を取得できます。 enumの値からじゃんけん結果の文字列に 変換するメソッドでは、変換後のじゃんけん の文字列を配列に格納しています。「

self.rawValue」で、enumの値を取得して、 配列の添字として指定することで、じゃんけ んの文字列を返却しています。

同様にして、enumの値から画像の名前を 取得するメソッドも作成します。

```
// じゃんけんのenum
enum Jyanken : UInt32 {
 // グーの定義
 case j_gu = 0
 // チョキの定義
 case j_choki = 1
 // パーの定義
 case j_pa = 2
 // enumから文字列に変換
 func string() -> String {
   // じゃんけんの結果の文字を配列として定義
   let text = ["グー","チョキ","パー"]
   // enumの値をInt型に型変換
   let index = Int(self.rawValue)
   // 文字列を返す
   return text[index]
 }
 // enumから画像名に変換
 func imageName() -> String {
   // じゃんけんの結果の画像名を配列として定義
   let named = ["gu", "choki", "pa"]
   // enumの値をInt型に型変換
   let index = Int(self.rawValue)
   // 画像名を返す
   return named[index]
                                追加
 }
```

#### ◎enumメソッドを利用

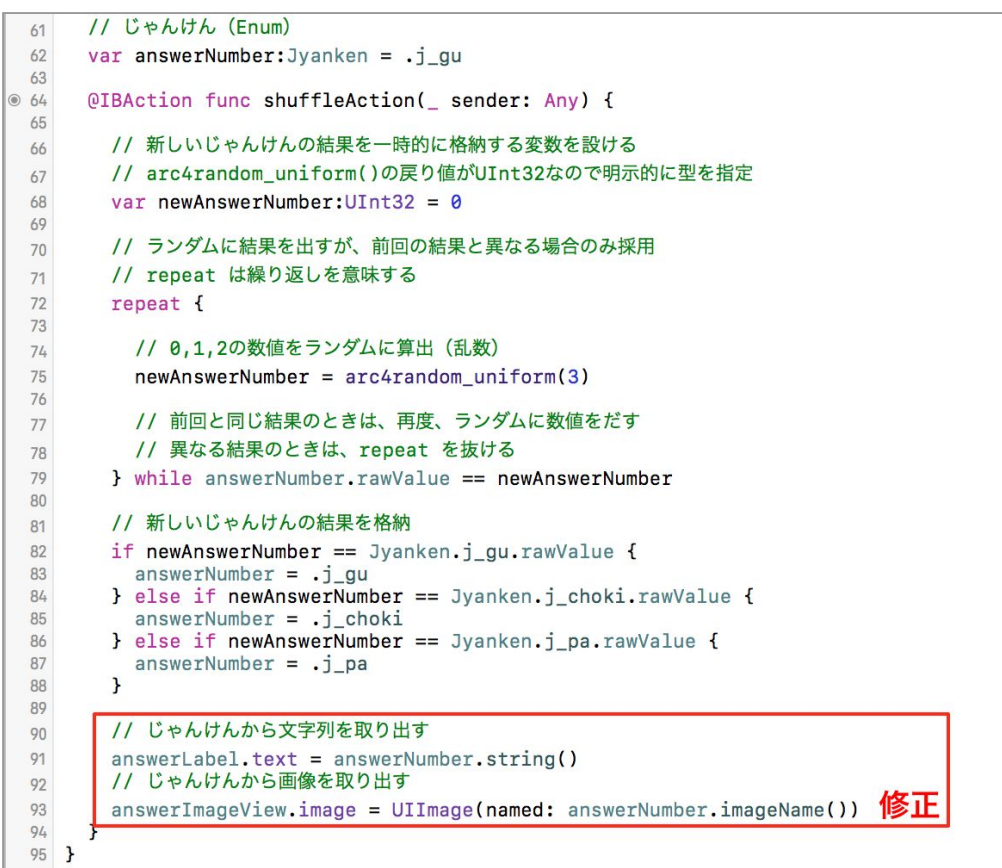

じゃんけんの結果を画面に表示する箇所のif文分岐を削除します。

先程、Jyanken型に定義した「string()」「imageName()」メソッドを利用して、じゃんけん結果の文字列と画像名を取得するコードに修正します。

以前のif文で分岐するコードと比べると、enumのメソッドを活用することでスッキリしたプログラム になったことがわかります。

# Lesson 1-3 画面を作成しよう

| [このレッスンで学ぶこと]            | [できるようになること]               |
|--------------------------|----------------------------|
| 対戦型じゃんけんアプリへとカスタマイズする    | 複数のUIパーツの配色の設定ができるようにな     |
| ために画面のボタンの削除方法と、複数のボタ    | ります。複数のUIパーツを均等なサイズで配置     |
| ンを均等に配置していく方法を学びます。      | するためのAutoLayoutの活用もできるようにな |
| 新しいAutoLayoutの設定方法を学びます。 | ります。                       |

### 1:「じゃんけんをする!」ボタンを削除しよう

対戦型じゃんけんアプリの画面を作っていきます。既に配置されている「じゃんけんをする!」ボ タンを削除して、「じゃんけんをする!」ボタンの箇所に「グー」、「チョキ」、「パー」ボタンを 配置します。

### (1-1) Main.storyboardを選択します

Main.storyboardを選択します。
 Late Comparison (2000)
 Late Comparison (2000)
 Late Comparison (2000)
 Late Comparison (2000)
 Late Comparison (2000)
 Late Comparison (2000)
 Late Comparison (2000)
 Late Comparison (2000)
 Late Comparison (2000)
 Late Comparison (2000)
 Late Comparison (2000)
 Late Comparison (2000)
 Late Comparison (2000)
 Late Comparison (2000)
 Late Comparison (2000)
 Late Comparison (2000)
 Late Comparison (2000)
 Late Comparison (2000)
 Late Comparison (2000)
 Late Comparison (2000)
 Late Comparison (2000)
 Late Comparison (2000)
 Late Comparison (2000)
 Late Comparison (2000)
 Late Comparison (2000)
 Late Comparison (2000)
 Late Comparison (2000)
 Late Comparison (2000)
 Late Comparison (2000)
 Late Comparison (2000)
 Late Comparison (2000)
 Late Comparison (2000)
 Late Comparison (2000)
 Late Comparison (2000)
 Late Comparison (2000)
 Late Comparison (2000)
 Late Comparison (2000)
 Late Comparison (2000)
 Late Comparison (2000)
 Late Comparison (2000)
 Late Comparison (2000)
 Late Comparison (2000)
 Late Comparison (2000)
 Late Comparison (2000)
 Late Comparison (2000)
 Late Comparison (2000)
 Late Comparison (2000)
 Late Comparison (2000)
 Late Comparison (2000)
 Late Comparison (2000)
 Late Comparison (2000)
 Late Comparison (2000)
 Late Comparison (2000)
 Late Comparison (2000)
 Late Comparison (2000)
 Late Compariso

### (1-2) 「じゃんけんをする!」ボタンを削除します

[Document Outline]から「じゃんけんをする!」を 選択します。 「delete」キーを押して削除します。

#### ◎Main.storyboard選択

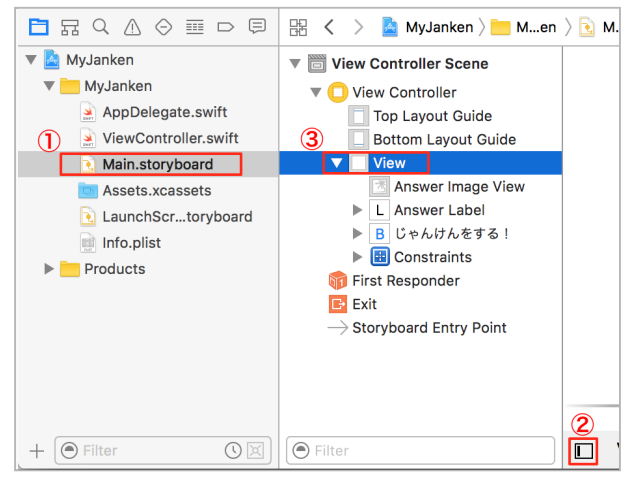

### ◎「じゃんけんをする!」を削除

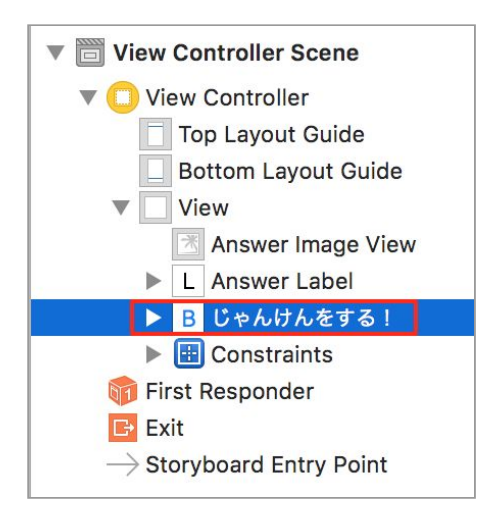

# 2:「グー」、「チョキ」、「パー」ボタンを配置しよう

### (2-1) Buttonを配置します

#### ◎Button追加

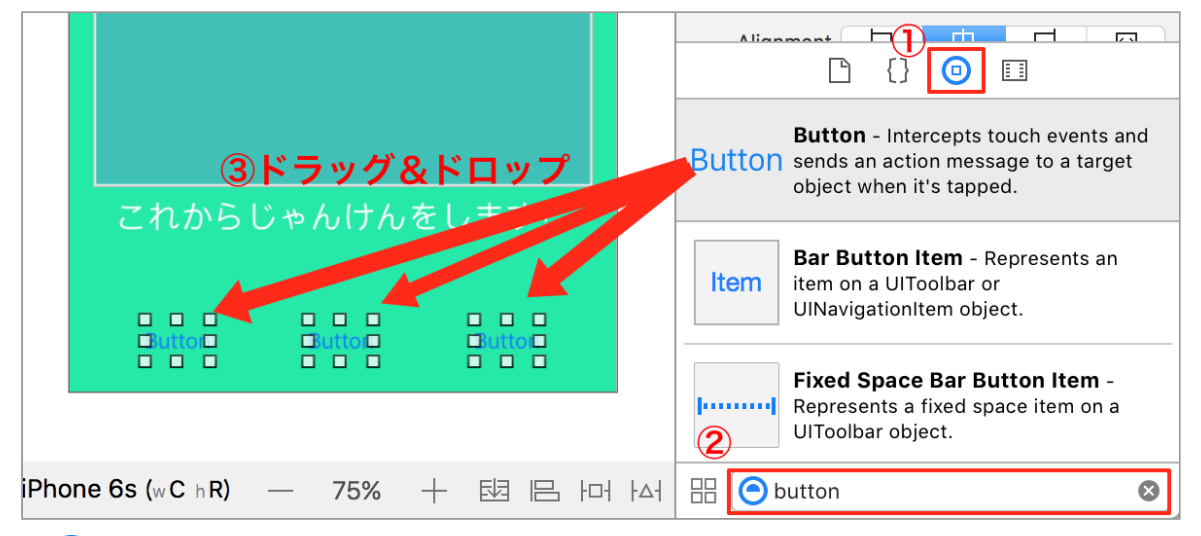

① [Object Library]を選択してください。

②検索窓に「button」と入力後に「enter」キーを実行しパーツを検索します。

③表示されたボタンを、Storyboardの「じゃんけんをする!」ボタンがあった箇所にドラッグ&ド ロップし、ボタンを横一列に3個配置します。

### (2-2) タイトルを設定します

ボタンのタイトルをデフォルトの「Button」か ら「グー」、「チョキ」、「パー」に変更しま す。

① ① 【Attributes inspector】を選択してください。

②左端のボタンを選択します。

③ [Titile] に「グー」と入力します。

④ボタンのフォントサイズを24に変更します。

同様に、真ん中のボタンの[Title]は「チョ キ」、右端のボタンの[Title]は「パー」と入力 します。それぞれ、フォントサイズは24に変更 します。

フォントサイズを大きくしたことで「グー」 「チョキ」「パー」の文字が「…」と表示された 場合は、ボタンパーツの表示エリアを広げて文字 全体が見えるようにしてください。

#### ◎Title設定

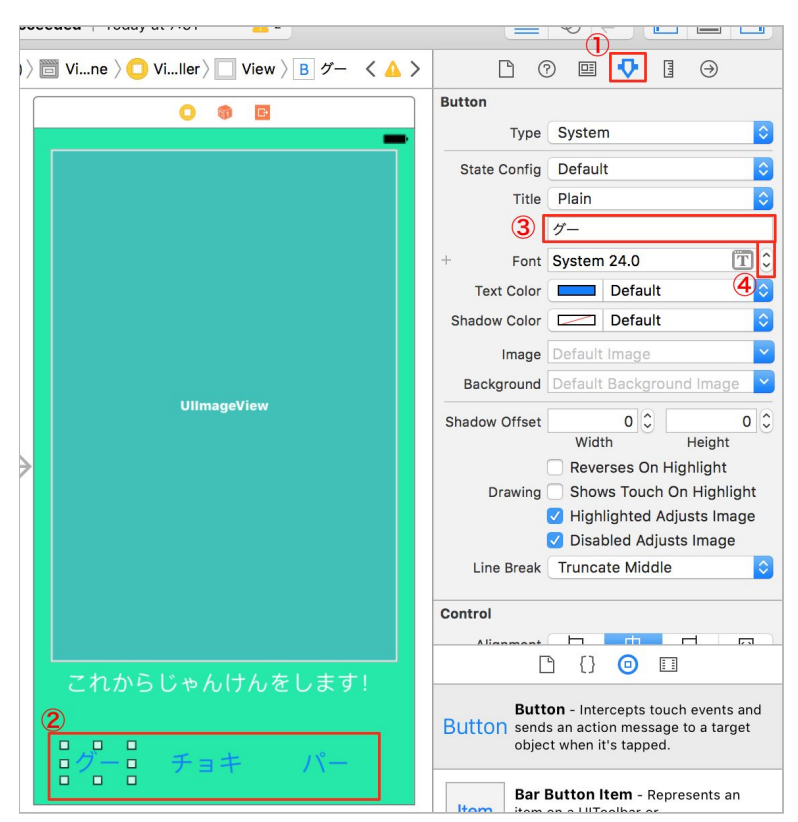

### (2-3) 配色を変更します

まずは、ボタンのタイトル色を変更します。

- ①Buttonを、「command ∺」キーを押しながら、
   「グー」、「チョキ」、「パー」を選択します。
- [Text Color]の「Default」を選択してください。
- ③ポップアップした一覧より「White Color」を選 択してください。

### ◎テキストの配色変更

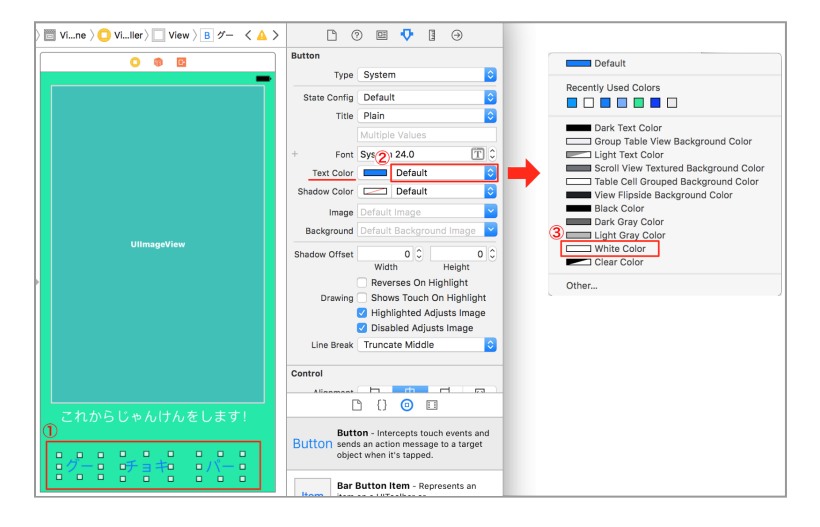

次に、ボタンの背景色を変更します。

- ① [View] → [Background] 横の選択色部分を選 択します。
- ② [Color Palettes] タブを選択します。
- ③リストより「RGB Silders」を選択します。
- ④最後に [Hex Color #] に「6699FF」と入力し ます。

3つのボタンのテキストがホワイトになり、背景 がブルーになっていることを確認します。 ◎ボタンの配色変更

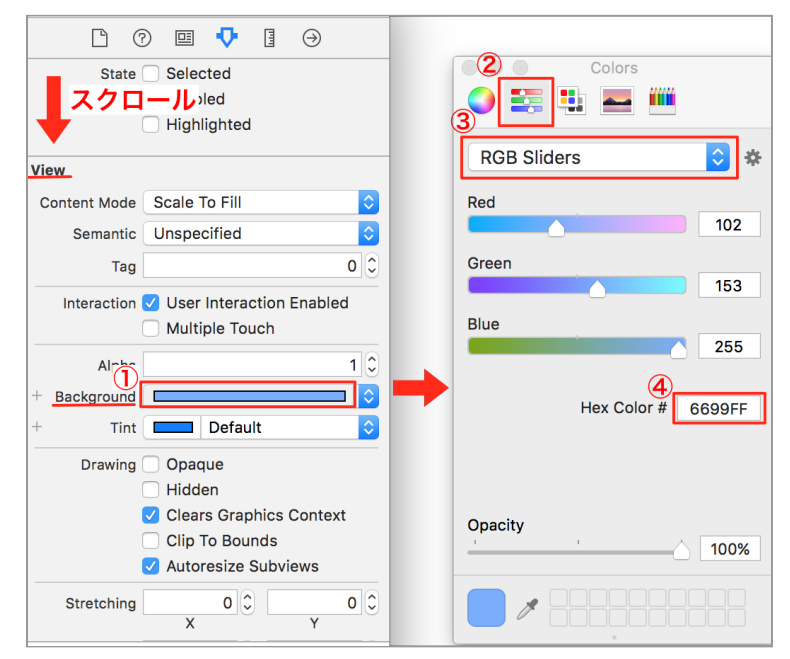

# 3:AutoLayoutで、レイアウトを整えよう

AutoLayoutとは、画面の大きさに合わせて、配置したUIパーツを自動にレイアウトする機能です。

### (3-1) ボタンの余白と高さを設定します

「グー」、「チョキ」、「パー」の3つの ボタンを画面下部に均等に配置するための余 白と高さを設定します。

- ① [Document Outline] の「グー」、「チョ キ」、「パー」を「command 光」キーを 押しながら、同時に選択します。
- ② [Add New Constraints] をクリックします。
   [Add New Constraints] では、UIパーツ

のサイズや、他のUIパーツとの距離を設定 できます。 [Add New Constraints] という画面が表 示されます。

- ③ [Constrain to margins] のチェックを外し ます。
- ④ [上下左右の余白] に「0」と入力します。
   入力後は「Tab」キーで移動します。
- ⑤ [Height] をチェック入れて、「100」と入力します。
- ⑥ [Add 13 Constraints] をクリックして、制約を追加します。

もし、この章でのAutoLayoutの設定が難しいと感じた方は、書籍の「1日目Lesson 3 じゃんけんアプリを作ろう」の「3 各パーツの表示位置、幅や高さを設定しよう」(P69)を参考にしてみてください。

### ◎3つのボタンのAutoLayout設定

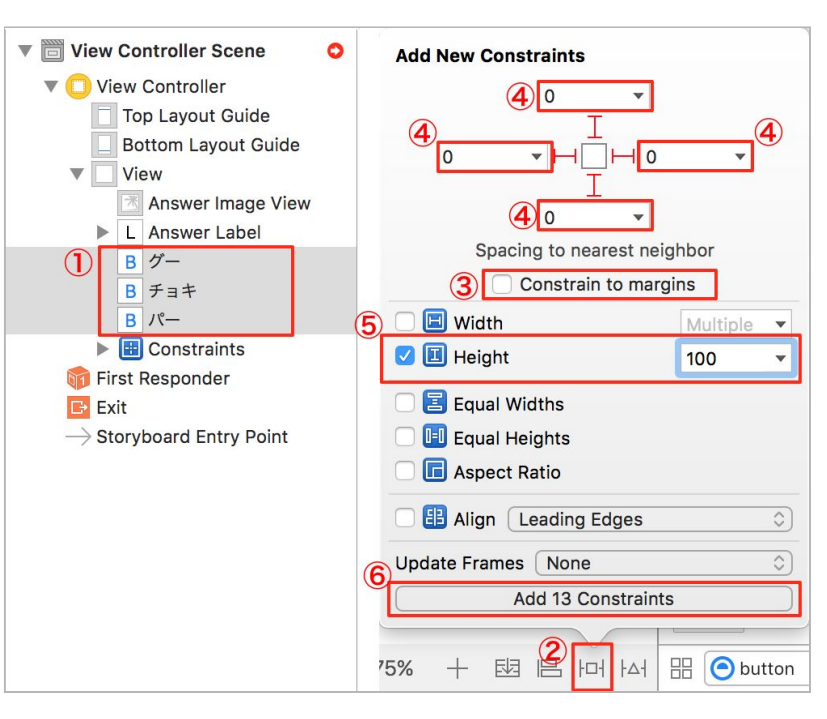

### (3-2) 3つのボタンの幅を均等になるように設定します

◎3つのボタン幅が均等になるように AutoLayoutを設定

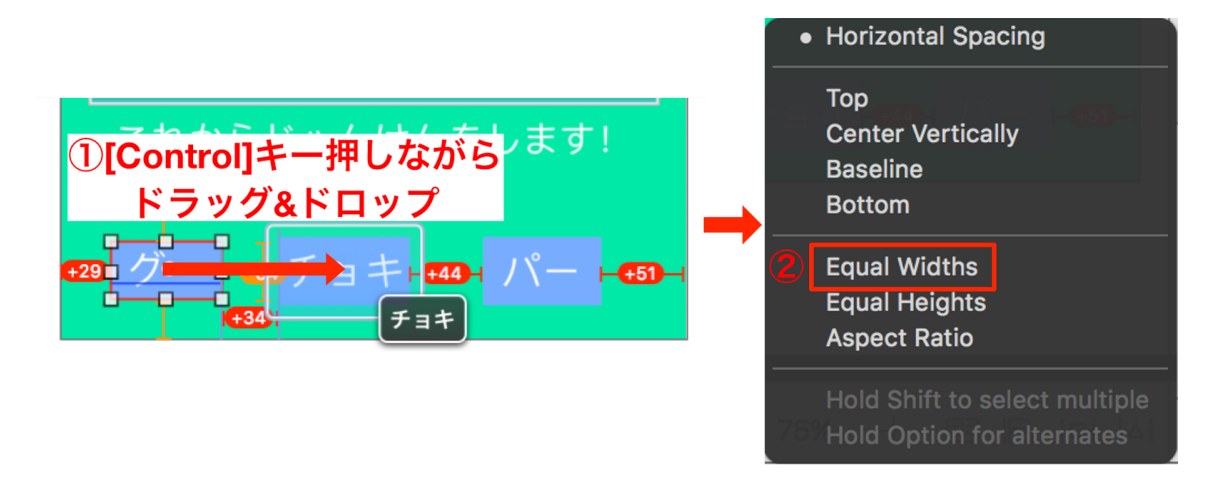

 「グー」ボタンから「チョキ」ボタンへ「control」キーを押しながらドラッグ&ドロップ操作をし ます。操作が完了すると黒いポップアップ画面が表示されます。

②ポップアップした画面の [Equal Widths] をクリックします。これが、幅を均等にする設定になります。

③同じ操作を「グー」ボタンから「パー」ボタンも行ってください。

### (3-3) AutoLayoutの警告を解消します(※この操作は、最新のXcodeでは不要です。)

◎警告の表示

[Document Outline]の[View Controller Scene] に <sup>O</sup>が表示され ます。

これは、パーツにAutoLayoutの制約として設定した位置と、実際の位置が一致していないため警告マークが表示されています。

これを、「ビューの誤配置」と言います。

♀ マークをクリックして、「ビューの誤配置」を解消します。

| View Controller Scene          |  |  |
|--------------------------------|--|--|
| 🔻 🛄 View Controller            |  |  |
| Top Layout Guide               |  |  |
| Bottom Layout G                |  |  |
| View                           |  |  |
| Answer Image                   |  |  |
| L Answer Label                 |  |  |
| ▶ B グー                         |  |  |
| ▶ B チョキ                        |  |  |
| ▶ B バー                         |  |  |
| Constraints                    |  |  |
| 🞁 First Responder              |  |  |
| <b>⊡</b> Exit                  |  |  |
| ightarrow Storyboard Entry Poi |  |  |

#### OMisplaced Views

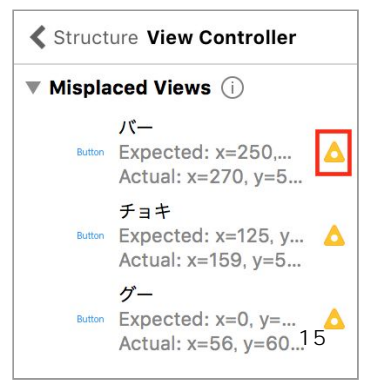

[Document Outline] がスライドされて、「Misplaced Views」か <sup>\*</sup>表示されます。

さらに、 🛆 をクリックします。

ラジオボタン「Update freams」が選 択 されています。

その下にある文言「Set the frame in the canvas to match the constraints.」は、「画面の表示を 設定した制約に合わせます」という意味で す。

「Fix Misplacement」をクリックして、 位置の ズレを解消します。

ひとつめの警告が解消できたら、警告がなくな るまで、同じ手順で解消していきます。

### ◎配置のズレを解消

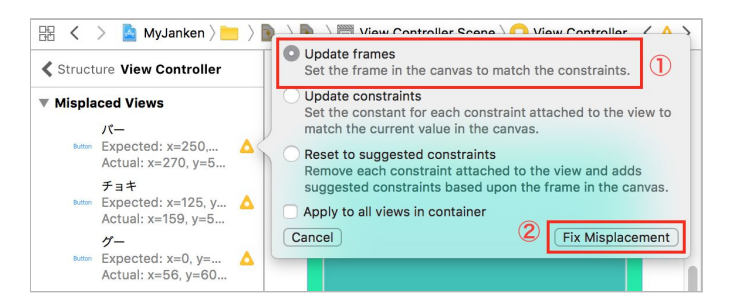

◎位置のズレ解消後

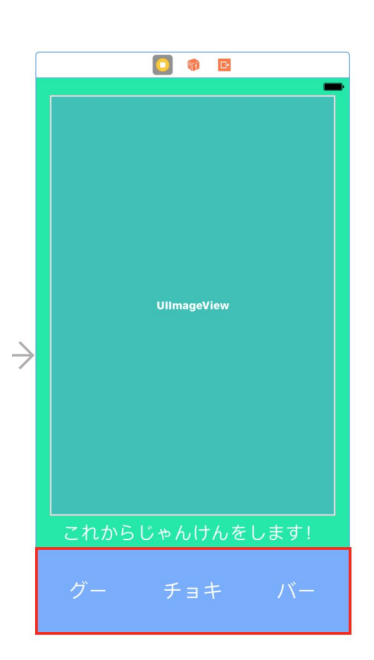

### 警告が解消できたら、「グー」「チョキ」「パー」のボタンが高さ 「100」ポイント、横幅いっぱいに設定されるようになります。

# 4:関連付けをしよう

新しく追加したボタンとプログラムとの関連付けをしていきます。

### (4-1) Assistant Editorを表示します

#### ◎Assistant Editor切り替え

| 🔴 🌒 🌓 🔳 🧧 MyJanken 🕽 🗊 iPhone 6s 🛛 MyJanken   Clean MyJanken: Succe                           | eeded   Today at 11:12                                                                                                    |  |  |  |
|-----------------------------------------------------------------------------------------------|----------------------------------------------------------------------------------------------------|--|--|--|
| 🔡 < > 📓 MyJanken > 🛅 Mn > 💽 Mrd > 🔂 Me) > 🛅 View Controller Scene > 🔘 View Controller Scene > | troller $\mathbb{H} \langle \rangle \otimes $ Automatic $\rangle \otimes$ ViewController.swift $\rangle$ No Selection $+ \times$ |  |  |  |
| View Controller Scene                                                                         | 1 //<br>2 // ViewController.swift<br>3 // MyJanken                                                                               |  |  |  |
| Top Layout Guide     Bottom Layout Guide                                                      | 4 //<br>5 // Created by Swift-Beginners.<br>6 // Copyriaht © 2016年 Swift-Beainners. All rights reserved.                         |  |  |  |
| ① 🖉 [Assistant Editor]ボタンをクリックして、エディタを表示します。                                                  |                                                                                                    |  |  |  |
| ② 🔲 [Navigator]ボタンをクリックして[Navigator]を閉じます。                                                    |                                                                                                    |  |  |  |

③ 🛄 [Utilities] ボタンをクリックして [Utilities] を閉じます。

ここから、関連付けを行います。

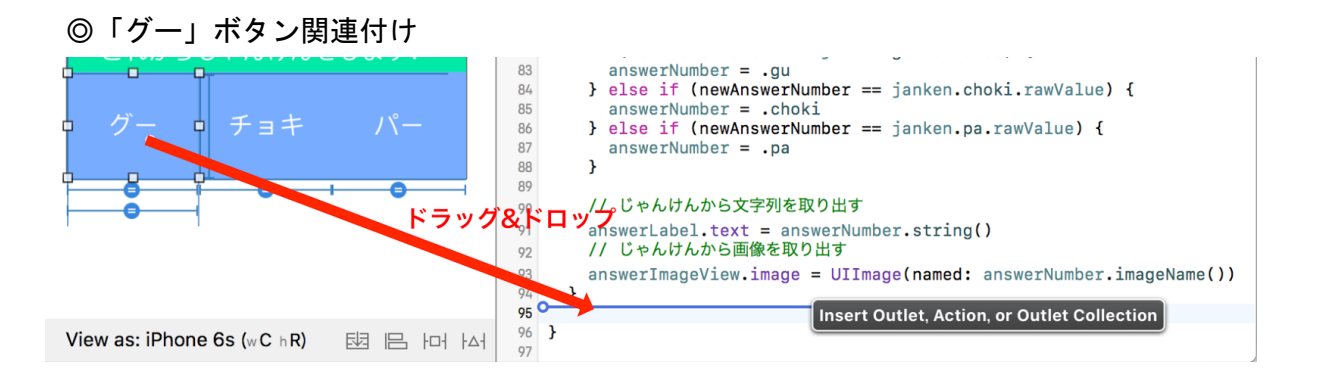

「グー」ボタンを選択して、「control」キー を押しながら、右側のコードにドラック&ドロップします。

一番下の「}」の上でドラックを離して配置してください。

◎「グー」ボタン関連付け

画面のようなポップアップが表示されます。
① [Connection] を「Action」を選択します。
② [Name] を「guAction」と入力します。
③ [Connect] を選択します。

| View Controller<br>guAction |
|-----------------------------|
| guAction                    |
|                             |
| AnyObject                   |
| Touch Up Inside             |
| Sender 0                    |
|                             |

| 》「チョキ」ボタン関連付け                                                                                                    |
|----------------------------------------------------------------------------------------------------|
| C+th/SOC B/D(17) を C & S y i     Soc 3 y i     Soc 3 y     Soc 3 y     Soc 3 y |
| View as: iPhone 6s (w C h R)                                                                                                    |

同じく「チョキ」ボタンを選択して、「control」キーを押しながら、右側のコードにドラック&ドロップします。

画面のようなポップアップが表示されます。 ① [Connection] を「Action」を選択します。 ② [Name] を「chokiAction」と入力します。 ③ [Connect] を選択します。 ◎「チョキ」ボタン関連付け

| Connection | Action 🗘          |
|------------|-------------------|
| Object     | View Controller   |
| Name       | chokiAction       |
| Туре       | AnyObject 🕑       |
| Event      | Touch Up Inside 🗘 |
| Arguments  | Sender 🗘          |
| Cancel     | 3 Connect         |

| ◎「パー」ボタン関連付け                            |                                                                                                    |
|-----------------------------------------|----------------------------------------------------------------------------------------------------|
| グー チョキ パー<br>                           | <pre>// じゃんけんから画像を取り出す answerImageView.image = UIImage(named: answerNumber.imageName()) } (IBAction func guAction(_ sender: AnyObject) {</pre> |
| View as: iPhone 6s (w C h R) 전 I문 H h스테 | 105<br>106                                                                                                    |

「パー」ボタンを選択して、「control」キー を押しながら、右側のコードにドラック&ドロップします。

◎「パー」ボタン関連付け

|   | Connection | Action          | 0  |
|---|------------|-----------------|----|
|   | Object     | View Controller |    |
|   | Name       | paAction        |    |
|   | Туре       | AnyObject       | ~  |
|   | Event      | Touch Up Inside | 0  |
|   | Arguments  | Sender          | 0  |
| ( | Cancel     | 3 Connee        | ct |

画面のようなポップアップが表示されます。

- ① [Connection] を「Action」を選択します。
- ② [Name] を「paAction」と入力します。
- ③ [Connect] を選択します。

以上で、AutoLayoutの設定と、パーツとプログラムの関連付けは完了しました。 お疲れ様でした!

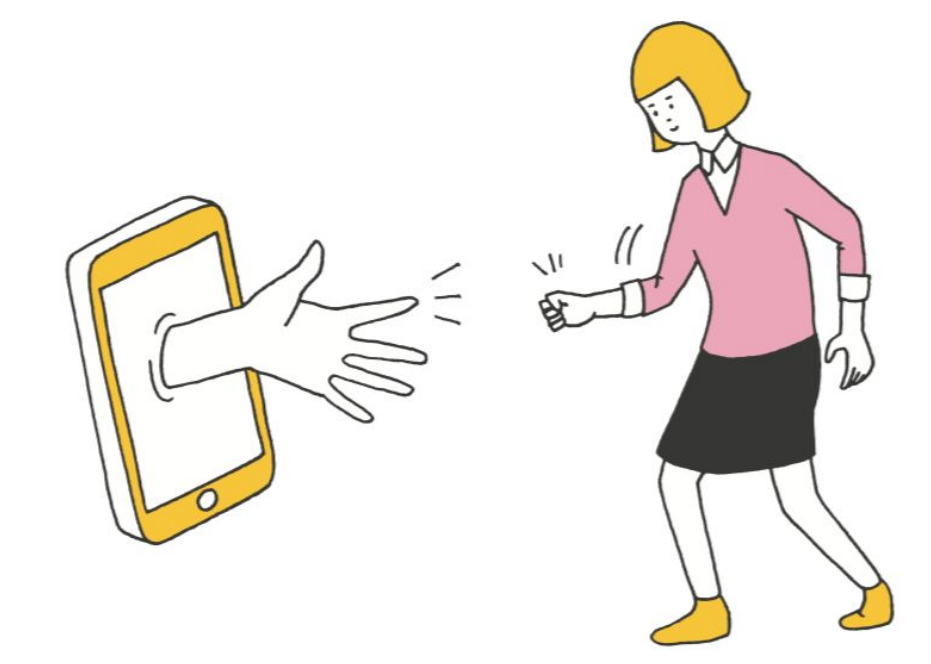

# Lesson 1-4 対戦型ヘカスタマイズしよう

| [このレッスンで学ぶこと]                                                                                                    | [できるようになること]                                                   |
|----------------------------------------------------------------------------------------------------|----------------------------------------------------------------|
| <ul> <li>ランダムにじゃんけん結果を表示していく方法</li> <li>や、タイマーを用いたアニメーションを学びます。</li> <li>また、アニメーションの状態を管理するために</li> <li>enumを利用します。</li> </ul> | タイマー機能を応用してゲームを作れるよう<br>になります。<br>簡単な状態遷移について理解できるようにな<br>ります。 |

### 1:アニメーションをしてみよう

ボタン押したらアニメーションを開始してもう1度ボタンを押したらアニメションを停止するように してみましょう。

### (1-1) プロジェクトナビゲータを表示します

◎Standard Editor切り替え

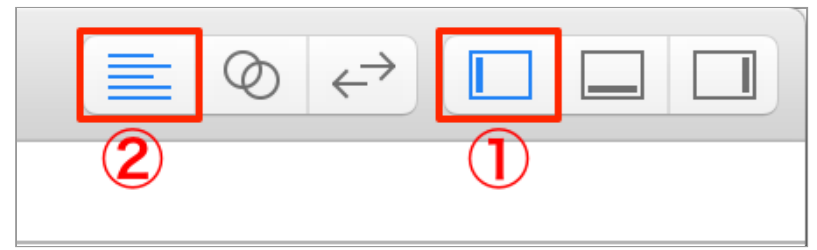

① **[** [Navigator] ボタンをクリックして [Navigator] を開きます。

② 📃 [Standard Editor] ボタンをクリックして、エディタを表示します。

### (1-2) ViewController.swiftを選択します

◎ViewController.swift選択

[Project navigator] から 🔄 [ViewController.swift] を選択します

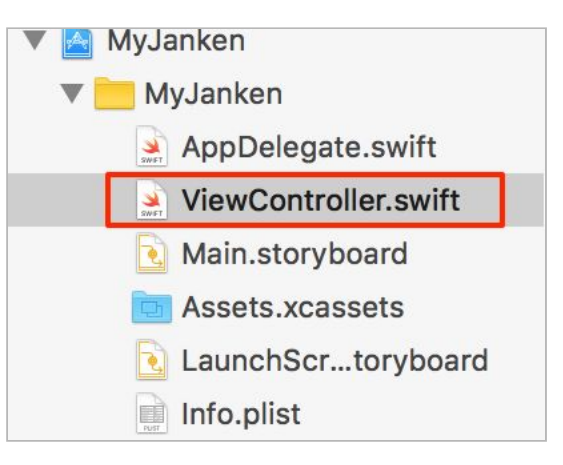

### (1-3) アニメーションの状態を管理するenumと変数を作成します

◎enumで作成する状態と役割

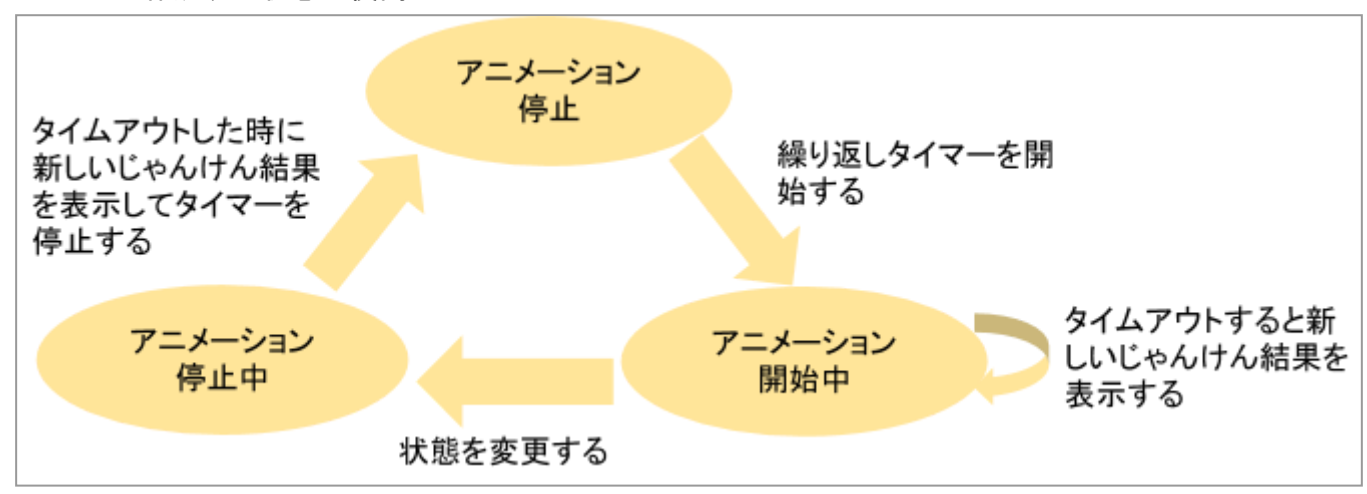

アニメーションを管理するための状態を表す「enum」を作成します。

3つの状態「アニメーション停止」、「アニメーション開始中」「アニメーション停止中」を作成し ます。

アニメーションの停止をすぐに行わない理由は、プレイヤーが最後に表示したじゃんけん結果をもと に後出しじゃんけんをする可能性があるからです。

必ずランダムになるようにするためにタップ後に、もう1度じゃんけん結果を再表示する必要があり ます。

そのために「アニメーション停止中」の状態があります。

ここでも、もう一度「enum」の利用方法を復習していきましょう!

#### ◎enumの定義

アニメーションの状態を管理するenum
 「Jotai」を定義しています。Int型を指定する
 ことで、メンバの「start」
 「stopping」「stop」に「0」「1」「2」と順

番に値がセットされます。

また、変数animationStateを、enum型Jotaiを 指定して作成します。

初期状態としては、アニメーション停止を表す 「.stop」を指定しています。

| enum Jotai : Int {   |   |
|----------------------|---|
| // アニメーション中          |   |
| case start           |   |
| // アニメーション停止中        |   |
| case stopping        |   |
| // アニメーション停止         |   |
| case stop            |   |
| +                    |   |
|                      |   |
| (/ アニメーションの状態を官埋する変更 | X |

#### (1-4) アニメーション行う処理を作成します

```
◎アニメーション開始と停止を受け付ける
```

```
// アニメーションの状態を管理する変数
115
      var animationState : Jotai = .stop
116
117
     // タイマーの変数を作成
118
119
      var jTimer : Timer?
120
      // じゃんけんを次々変わるアニメーションを開始する
121
      func startAnimation() {
122
        // timerをアンラップしてnowTimerに代入
123
       124
125
         if nowTimer.isValid == true {
126
           // 何も処理しない
127
128
           return
         }
129
130
        }
131
        // タイマーをスタート
132
133
        jTimer = Timer.scheduledTimer(timeInterval: 0.1,
134
                                   target: self,
                                   selector: #selector(self.timerInterrupt(_:)),
0135
136
                                   userInfo: nil,
                                   repeats: true)
137
138
        // 状態をアニメーション中に変更する
139
140
       animationState = .start
      }
141
142
      // じゃんけんを次々変わるアニメーションを停止する
143
144
      func stopAnimation() {
        if animationState == .start {
145
         // 状態を停止中に変更する
146
147
         animationState = .stopping
       }
148
                                                                               追加
     }
149
150
151
```

// タイマーの変数を作成 var jTimer : Timer?

アニメーション開始と停止を受け付けるプログラムを記述しています。

アニメーション開始処理「startAnimation」メソッドは、まずタイマーが開始中かどうかをチェック しています。

アンラップに関しては、書籍の「1日目Lesson5 マップ検索アプリを作ろう~UI パーツの扱いと delegate を学ぶ~」でも学びましたね。

タイマーが実行中の場合は処理をせずにプログラムを終了し、タイマーを実行していない時はタイマーを開始します。

そしてアニメーション状態の変数「animationState」を開始中「.start」に変更します。

ここでタイマースタートするコードがエラーとなっていますが、タイマー完了時のメソッド「 timerInterrupt」が存在しないのでエラーとなっています。

後ほど作成しますのでここではエラーのまま先に進みましょう。

アニメーション停止処理「stopAnimation」メソッドは、アニメーション状態の変数「animationState」が開始中「.start」かをチェックしています。開始中の場合はアニメーション状態を停止中「.stopping」に変更しています。

◎タイマータイムアウト時のプログラム

```
// じゃんけんを次々変わるアニメーションを停止する
143
144
     func stopAnimation() {
       if animationState == .start {
145
         // 状態を停止中に変更する
146
147
         animationState = .stopping
148
       }
     }
149
150
     func timerInterrupt(_ timer:Timer) {
151
       // 新しいじゃんけんの結果を一時駅に格納する変数を設ける
152
       var newAnswerNumber:UInt32 = 0
153
154
       // ランダムに結果を出すが前回の結果と異なる場合のみ採用する
155
       // repeat は繰り返しを意味する
156
       repeat {
157
         // じゃんけん結果をランダムに算出(乱数)
158
159
         newAnswerNumber = arc4random_uniform(3)
160
         // 前回と同じ結果ときは、再度、ランダムにじゃんけん結果をだす
161
         // 異なる結果のときは、 repeat を抜ける
162
       } while answerNumber.rawValue == newAnswerNumber
163
164
       // 新しいじゃんけんの結果を格納
165
166
       if (newAnswerNumber == Jyanken.j_gu.rawValue) {
167
         answerNumber = .j_gu
       } else if (newAnswerNumber == Jyanken.j_choki.rawValue) {
168
169
         answerNumber = .j choki
       } else if (newAnswerNumber == Jyanken.j_pa.rawValue) {
170
171
         answerNumber = .j_pa
       }
172
173
       // じゃんけんから文字列を取り出す
174
175
       answerLabel.text = answerNumber.string()
       // じゃんけんから画像を取り出す
176
177
       answerImageView.image = UIImage(named: answerNumber.imageName())
178
179
       if animationState == .stopping {
         // タイマー停止
180
         timer.invalidate()
181
         // 状態を停止に変更する
182
183
         animationState = .stop
       }
184
                                                                    追加
185
186
```

タイマー完了時のメソッドのプログラムを記述しています。

まず新しいじゃんけん結果を取得しています。

ここは、「じゃんけんをする!」ボタンのメソッド「shuffleAction」と同じ内容です。 最後に、アニメーション状態が停止中「.stopping」の時は、タイマーを停止してアニメーション状態 を停止「.stop」に変更しています。

### (1-5) ボタンをタップしたらアニメーション開始と停止するようにしよう

◎ボタンをタップした時にアニメーション開始と停止するプログラム

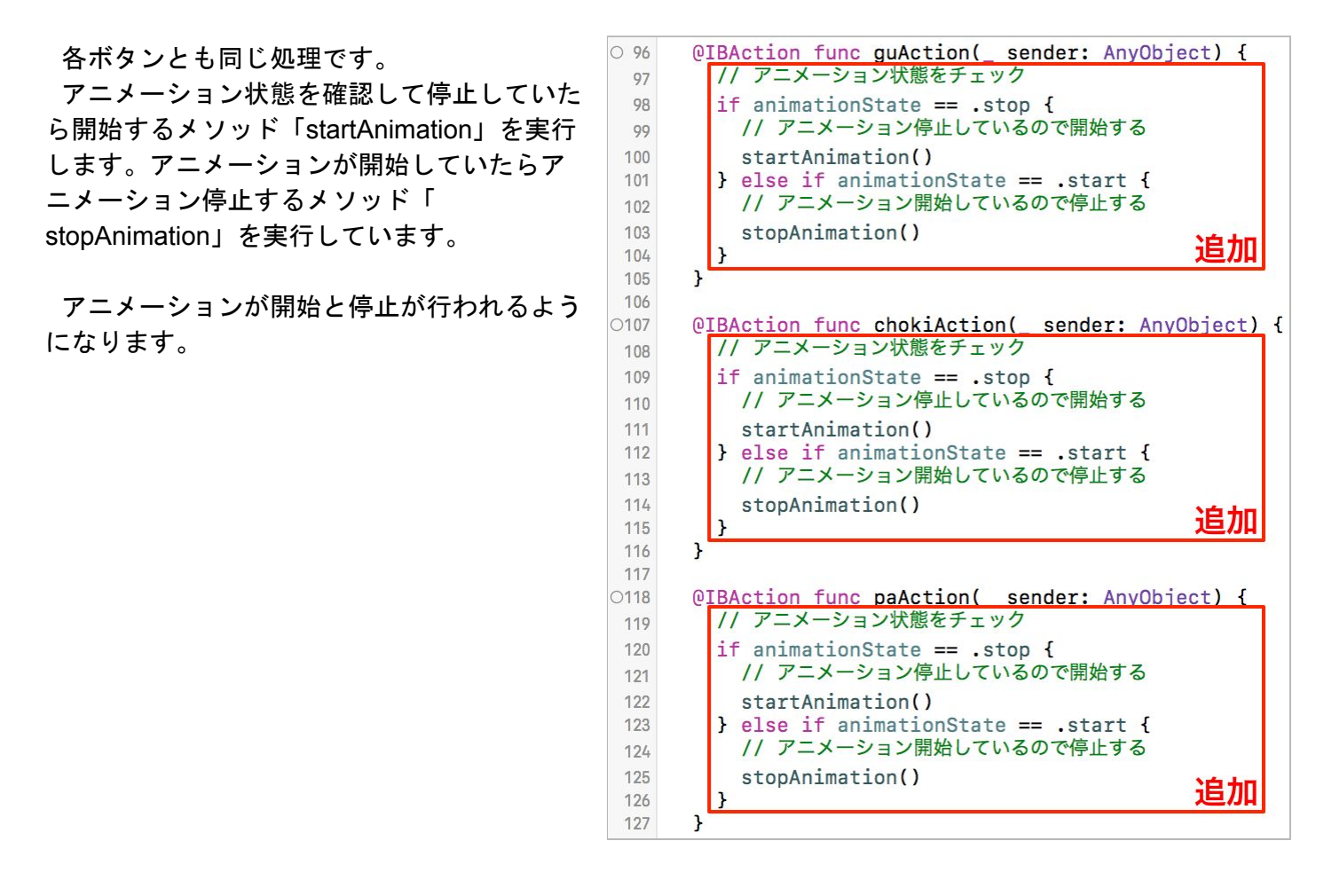

ここで実行してみましょう。ボタンをタップするとアニメーションが開始し、もう1度タップすると アニメーションが停止します。

### 2:アニメーション停止する時に対戦結果を表示してみよう

(2-1) アニメーションする時にタップしたじゃんけんを覚えます

対戦結果を表示するためにはどのじゃんけんがタップされたか覚える必要があります。 アニメーションを停止する時に表示中にじゃんけん結果とタップしたじゃんけんを比べて勝敗を表示 します。

◎タップした時にじゃんけんを覚える変数を作成

タップした時にじゃんけんを覚える変数を作成しま す。こちらもenum「Jyanken」を使います。

// タイマーの変数を作成 142 var jTimer : Timer? 143 144 // タップしたじゃんけん 145 146 var tappedJanken:Jyanken = .j\_gu 147 // じゃんけんを次々変わるアニメーションを開始する 148 func startAnimation() { 149 // timerをアンラップしてnowTimerに代入 150

タップしアニメーション停止する前にタップされた じゃんけんを覚えています。

「グー」「チョキ」「パー」とそれぞれタップされ たら、「tappedJyanken」にenumを代入して保持し ておきます。

後ほど、保持された「tappedJyanken」の値を利用 して勝負の判定を行います。

◎タップした時にじゃんけんを覚えるプログラム

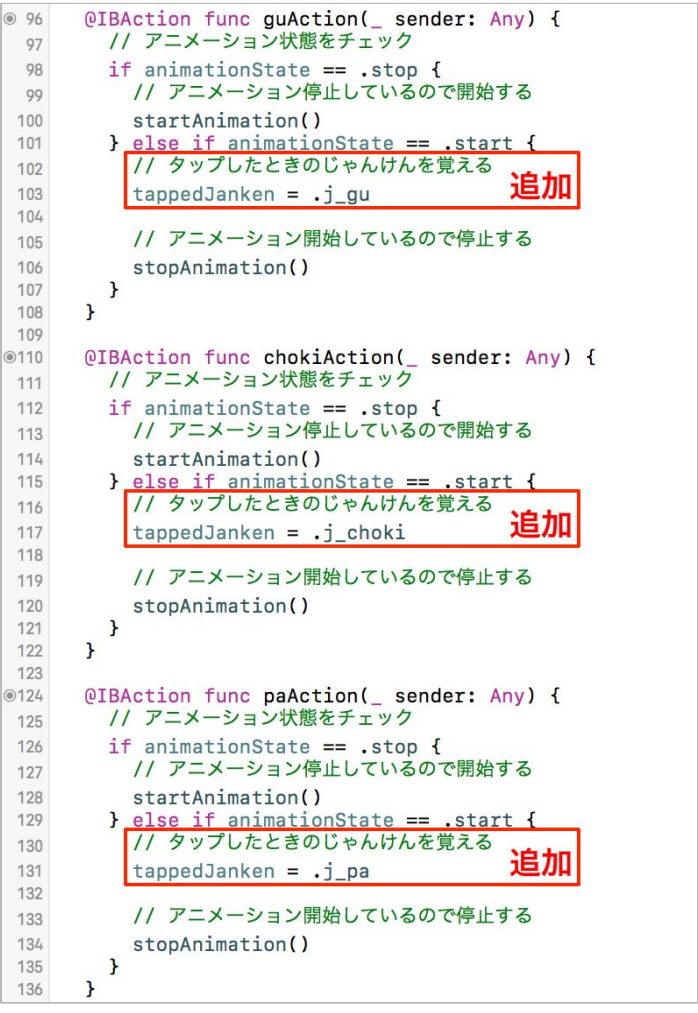

#### (2-2) アニメーションを停止する時に対戦結果を表示します

◎対戦結果を表示するプログラム

「アニメーション停止中」時にタ イマー停止する処理の後に、対戦 結果を判定しています。 対戦結果の初期値は、「負け」に

しています。

表示中のじゃんけん結果とタップ したじゃんけんが同じなら「あい こ」にしています。

次に対戦結果が「勝ち」条件を判 定しています。

全ての条件分岐が完了したら対戦 結果を表示しています。

187 func timerInterrupt(\_ timer:Timer) { // 新しいじゃんけんの結果を一時駅に格納する変数を設ける 188 189 var newAnswerNumber:UInt32 = 0 190 // ランダムに結果を出すが前回の結果と異なる場合のみ採用する 191 // repeat は繰り返しを意味する 192 193 repeat { // じゃんけん結果をランダムに算出(乱数) 194 195 newAnswerNumber = arc4random uniform(3) 196 // 前回と同じ結果ときは、再度、ランダムにじゃんけん結果をだす 197 // 異なる結果のときは、 repeat を抜ける 198 199 } while answerNumber.rawValue == newAnswerNumber 200 // 新しいじゃんけんの結果を格納 201 if (newAnswerNumber == jyanken.j\_gu.rawValue) { 202 203 answerNumber = .i qu } else if (newAnswerNumber == jyanken.j\_choki.rawValue) { 204 205 answerNumber = .j choki 206 } else if (newAnswerNumber == jyanken.j\_pa.rawValue) { 207 answerNumber = .j\_pa 208 } 209 // じゃんけんから文字列を取り出す 210 211 answerLabel.text = answerNumber.string() // じゃんけんから画像を取り出す 212 213 answerImageView.image = UIImage(named: answerNumber.imageName()) 214 215 if animationState == .stopping { // タイマー停止 216 timer.invalidate() 217 218 // 状態を停止に変更する 219 animationState = .stop 220 // 対戦結果の初期値は"負け" 221 var kekkaText : String = "負け" 222 223 224 if answerNumber == tappedJanken { // 同じ内容なら"あいこ" 225 kekkaText = "あいこ" 226 } else if (answerNumber == .j\_gu) { 227 228 if (tappedJanken == .j\_pa) {
 kekkaText = "勝ち" 229 230 231 } else if (answerNumber == .j\_choki) { if (tappedJanken == .j\_gu) { kekkaText = "勝ち" 232 233 234 235 } else if (answerNumber == .j\_pa) { 236 if (tappedJanken == .j\_choki) {
 kekkaText = "勝ち" 237 238 } 239 } // 対戦結果を表示する 240 追加 answerLabel.text = "\(answerNumber.string()) \(kekkaText)" 241 242 243

ここで実行してみましょう。タップしてアニメーションが開始します。もう1度タップしたじゃんけんとアニメーション停止した時のじゃんけん結果で対戦結果が表示されます。

以上で、対戦型じゃんけんの開発は終了です。